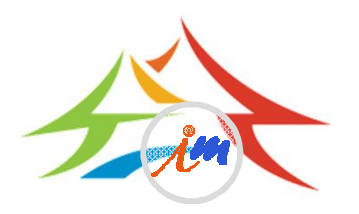

# 電子郵件軟體安全設定說明

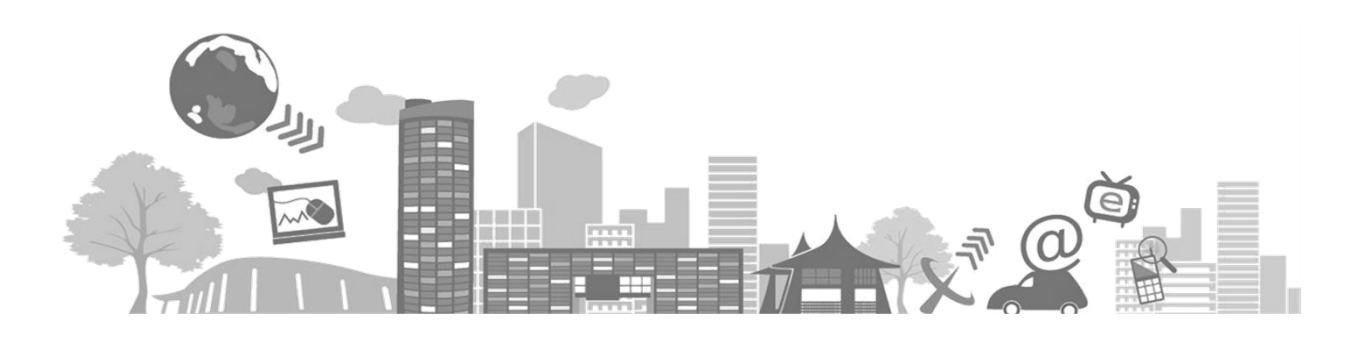

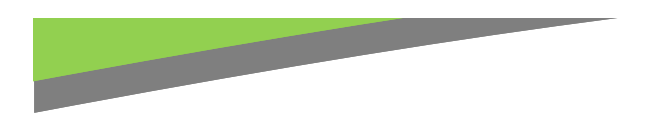

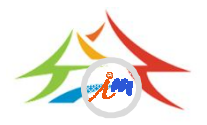

# 關閉信件預覽功能

- 微軟作業系統常用電子郵件軟體設定方法:
- Windows Live Mail
  - 選取【檢視】/【讀取窗格】
  - 點選【關閉】
- Outlook express

點選【關閉】

- 選取【工具】/【選項】
- 選取【讀取】/不勾選【郵件預覽】
- ▶選取【檢視】/【版面配置】
- ▶ 不勾選【顯示預覽窗格】
- Outlook 2013/2010/2007
  - 選取【檢視】/【讀取窗格】

# 關閉信件預覽功能Windows Live Mail

• 點選工具列【檢視】→版面配置【讀取窗格】

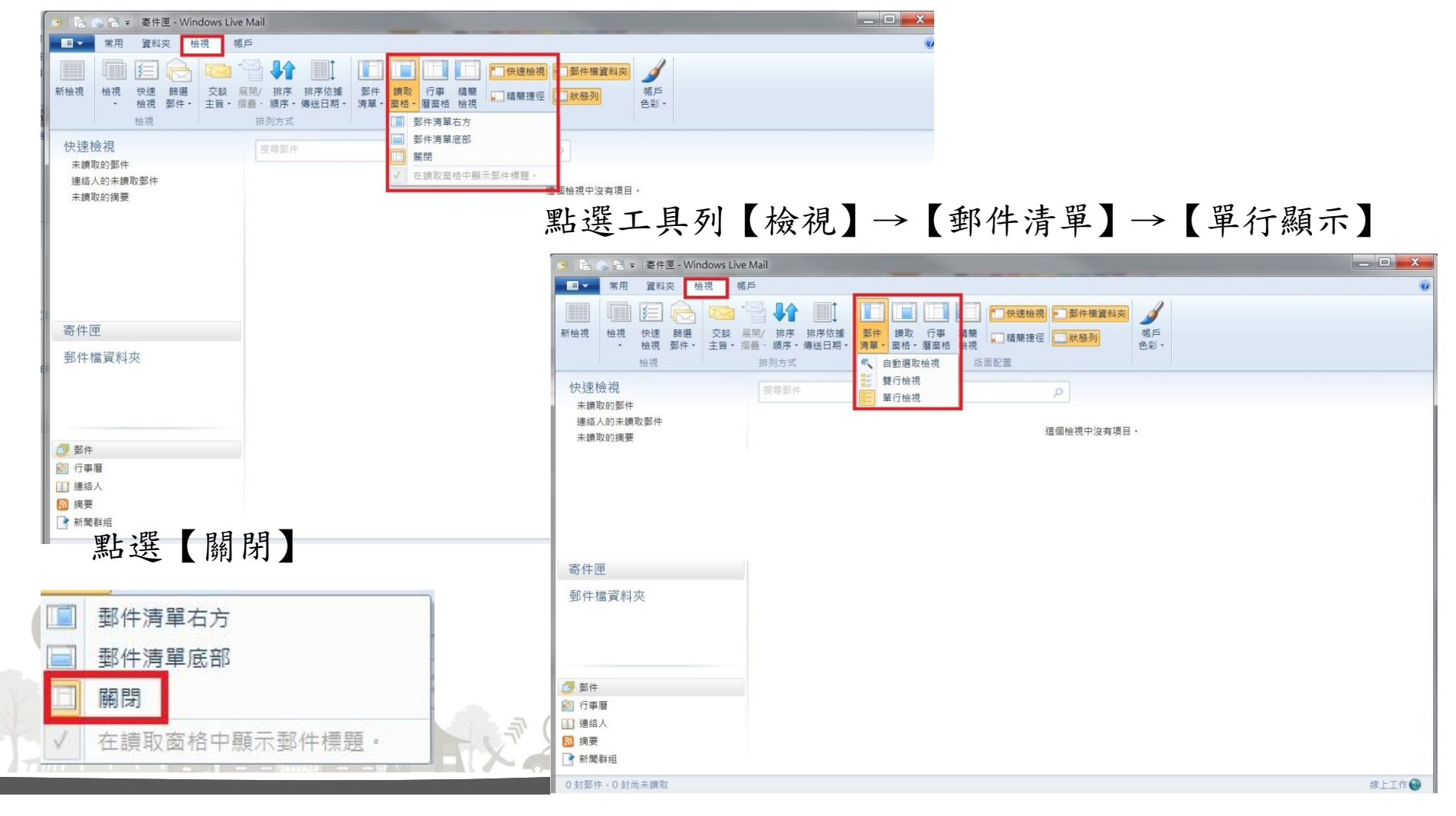

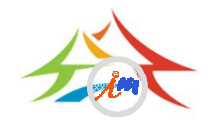

## 關閉信件預覽功能outlook-express ・<sub>選取【工具】/【選項】</sub>

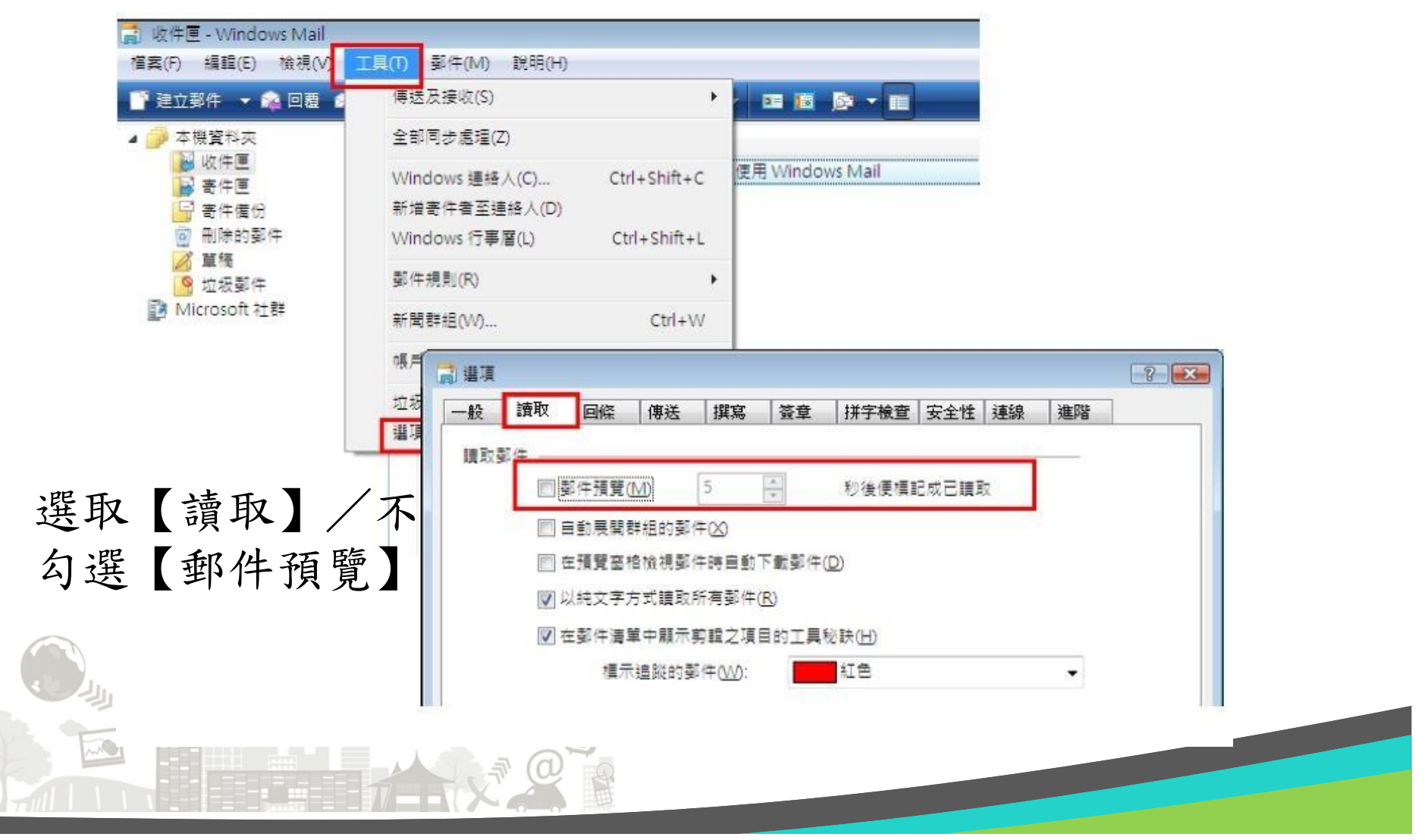

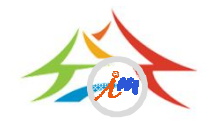

## 關閉信件預覽功能outlook-express

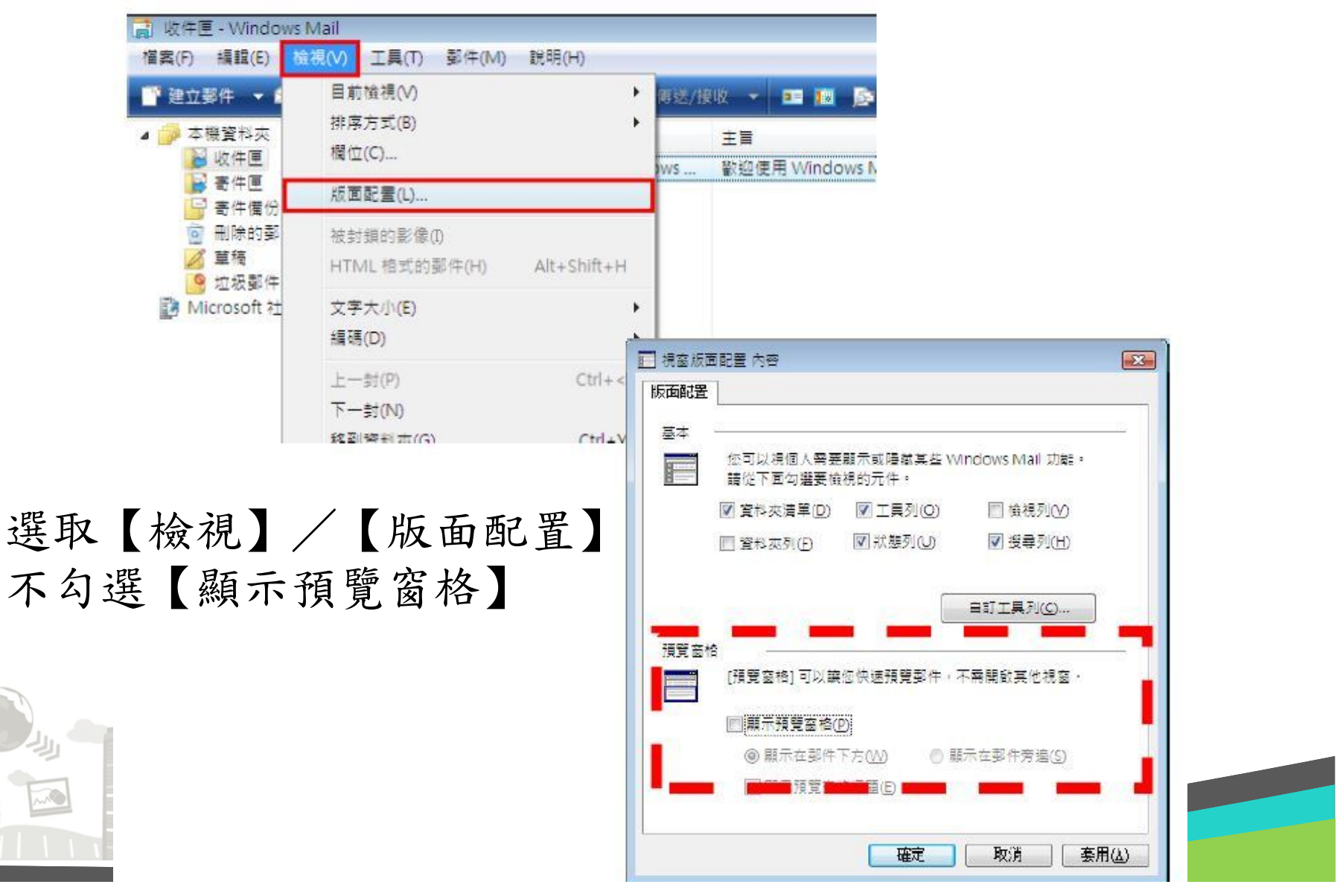

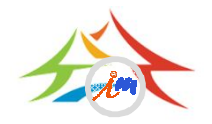

## 關閉信件預覽功能 outlook2007/2010/2013 <sup>選取【檢視】/【讀取窗格】</sup> 點選【關閉】

|      | <b>0</b>   🗄 🗢   🖛 👘 👘                                                                                                    |                |                                    | 收件匣 - Outlo      | ok 資料檔案 - Microsoft                                              | Outlook                               |                                          | -                                                                                                    | _ 🗆 🗙                                                                                                    |   |
|------|----------------------------------------------------------------------------------------------------|----------------|------------------------------------|------------------|------------------------------------------------------------------|---------------------------------------|------------------------------------------|----------------------------------------------------------------------------------------------------|----------------------------------------------------------------------------------------------------|---|
|      | 檔案 常用 傳送/接                                                                                                    | 收 資料夾          | 檢視                                 |                  |                                                                  |                                       |                                          |                                                                                                    | ۵ 3                                                                                                    | 1 |
|      | <ul> <li>變更檢視 檢視設定 重設檢視</li> </ul>                                                                                                    | □ 顯示為交談        | □ 日期(D) ◎ 收件者(T)                   | ◎ 寄件者(E) ■ 類別(E) | <ul> <li>↓ 反向排序</li> <li>◆ ● 新増欄</li> <li>□ ● 展問(折鼻 -</li> </ul> | 丁<br>功能窗格 <mark>讀取窗格</mark> 待知        | ■ □■ □■ □■ □■ □■ □■ □■ □■ □■ □■ □■ □■ □■ | ☞ 提醒視窗 ▲ 在新視窗開 ■ 問問 応 右 頂                                                                                                    | 啟                                                                                                    |   |
|      | ▼ 目前檢視                                                                                                    | 交談             |                                    | 排列方式             |                                                                  | · · ·                                 | · · · · · · · · · · · · · · · · · · ·    | 視窗                                                                                                    |                                                                                                    |   |
|      | <ul> <li>▲ 我的最愛</li> <li>○ 收件匣 - Outlook 資料</li> <li>○ 寄件備份</li> <li>○ 刪除的郵件</li> <li>▲ Outlook 資料檔案</li> <li>○ 收件匣</li> </ul>                                                                                                    | <<br>授考<br>! 立 | 聲 收件匣 (Ctrl+E)<br>k □ ◎ <b>寄件者</b> | 主旨在              | 此檢視下,沒有項目顯示                                                      | · · · · · · · · · · · · · · · · · · · | )<br>),<br>),                            | P     Image: Constraint of the second second s | 2015年10月<br>二 三 四 五 六<br>29 30 1 2 3<br>6 7 8 9 10<br>13 14 15 16 17<br>20 21 22 23 24<br>27 28 29 30 31<br>3 4 5 6 7 |   |
|      | <ul> <li>○ 較斤座</li> <li>② 草稿</li> <li>□ 寄件備份</li> <li>□ 刪除的郵件</li> <li>⑤ RSS 摘要</li> <li>○ 垃圾郵件</li> <li>□ 寄件匣</li> <li>○ 搜尋資料夾</li> <li>&gt;&gt;&gt;&gt;&gt;&gt;&gt;&gt;&gt;&gt;&gt;&gt;&gt;&gt;&gt;&gt;&gt;&gt;&gt;&gt;&gt;&gt;&gt;&gt;&gt;&gt;&gt;&gt;&gt;&gt;&gt;&gt;</li></ul> |                |                                    |                  |                                                                  |                                       |                                          | 沒有                                                                                                    | 即將來臨的約會。                                                                                                    |   |
|      | <ul> <li>→ 郵件</li> <li></li> <li>行事曆</li> <li>③ 連絡人</li> <li>② T作</li> </ul>                                                                                                    |                |                                    |                  |                                                                  |                                       |                                          | 排列: 標幅<br>輸入新工<br>在此檢社                                                                                                    | 款到期日 ▲ ▲<br>作<br>現下,沒有項目顯<br>示・                                                                                       |   |
| 1111 |                                                                                                    | - 5            |                                    |                  |                                                                  |                                       |                                          |                                                                                                    | <b>•</b>                                                                                                    |   |

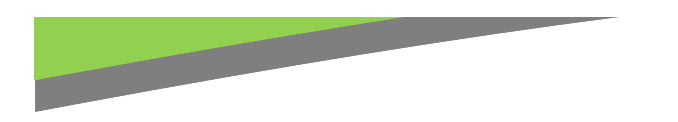

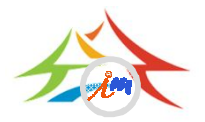

## 關閉信件預覽功能WEB版

- 路徑:在本府Mail 2000頁面中,點選個人設定→個人化設定→使用
   環境→郵件
- 【關閉預覽窗格】:讀信模式選取「整頁模式」
- 【純文字模式】:預設讀信方式選取「純文字」

| lihsun                                                                                                    | 使用環境                                                                                                    |          |
|----------------------------------------------------------------------------------------------------|----------------------------------------------------------------------------------------------------|----------|
| 寫信 2                                                                                                    | 一般 <b>郵件</b> 撰寫 POP3收信                                                                                                    | IMAP4 收信 |
| · 通 訊 錄<br>雪端硬碟<br>信箱服務                                                                                                    | 讀信模式     ◎ □ □ □ □ □ □ □ □ □ □ □ □ □ □ □ □ □                                                                                                    |          |
| 個人設定                                                                                                    | 信件自動預覧 ◎ 開閉 ◎ 開啟                                                                                                    | <b>J</b> |
| <ul> <li>信箱安全</li> <li>個人化設定</li> <li>個人化設定</li> <li>(使用環境)</li> <li>面板風格</li> <li>簽名檔</li> <li>標籤管理</li> <li>左側功能器單</li> <li>信件處理</li> <li>簡易廣告信過濾</li> <li>條號授權</li> </ul> | 去除Javascript       開閉 @ 開啟         預設讀信方式       純文字 ▼         封鎖外部圖檔       全部封鎖 ▼         內文圖片要封鎖       □         已讀信件不封鎖       □         增行期表       毎頁顯示的信件數量 25 ▼ 封         刪信返回設定       刪信後到 信件列表 ▼         自動清理回收商       登出時 刪除所有 ▼ 回收筒內的信件         新信通知       5分鐘 ▼ |          |
|                                                                                                    | 確定取消                                                                                                    | 9        |

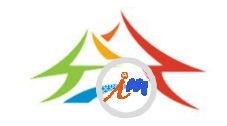

# 關閉信件預覽功能智慧型手機

#### • IOS關閉郵件預覽功能

- 「設定」→「郵件、聯絡資訊、行事曆」→「預覽」→設為【無】

| 設定            |     | 部定 郵件、聯絡資訊、行事曆             |   |
|---------------|-----|----------------------------|---|
| 桌面背景          | >   | 郵件                         | ~ |
|               | >   | <b>顯示 50 封最近郵件 &gt; 1行</b> |   |
| C iCloud      | >   | <b>預覽 2 行 ≯ 2 行</b>        |   |
| 🔄 郵件、聯絡資訊、行事曆 | >   | 最小字級 中 > 3行                |   |
| 🕥 Twitter     | · • | 顯示收件人/副本標籤 4行              |   |
| └ 電話          | >   | 刪除前先詢問 5行                  |   |
| 💏 Safari      | >   | 載入遠端影像                     |   |
| 💽 訊息          | >   | 以討論串來分類                    |   |
| ♬ 音樂          | >   |                            |   |

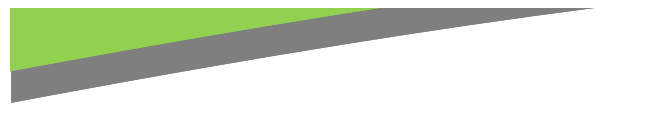

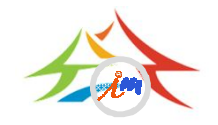

## 關閉信件預覽功能智慧型手機(續)

- Android 關閉郵件預覽功能
  - 點選「電子郵件」→「設定」→「訊息預覽長度」→設為【無】

|    |                              | 15:15  |   |               | 🌵 🗟 🌣 🖬 O   | h. 🞅 🔍 | ≁ <sup>®</sup> 15:18 |
|----|------------------------------|--------|---|---------------|-------------|--------|----------------------|
|    | ← 設定 新                       | 增帳號    |   | ÷             | - 設定        |        | 新增帳號                 |
|    | 清單檢視                         |        |   |               |             | TAL.   |                      |
|    | 主題顯示在寄件者之上                   |        |   | 計             | 息預覽長度       | _      | _                    |
|    | 卸自貊臀阜庶                       |        |   | *             | 訊息預覽·       | 長度     |                      |
|    | 1列                           |        |   | <b>車</b><br>4 | ●無          |        |                      |
|    | 輕劃以管理或刪除                     |        |   | Ļ             | 〇1列         |        |                      |
|    | 允許向左滑動以管理,並向右滑動<br>以刪除清單中的訊息 |        |   | 累             | 〇 2列        |        |                      |
|    |                              | _      |   | *             | 〇 3列        |        |                      |
|    | 顯亦核取万塊                       |        |   | Ē             |             |        | HT NK                |
|    | 訊息檢視                         |        |   | Z             | 厨云哪—個書面     |        | μχ <i>i</i> β        |
|    |                              | THE TT | ~ | 32            |             | 0      |                      |
|    | 任                            | 进以     |   | 文<br>論        | <b>(字大小</b> |        |                      |
| 11 |                              |        |   | 道             | 14          |        |                      |

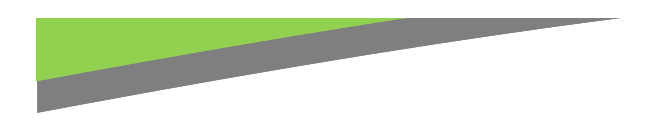

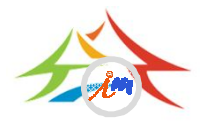

# 以純文字開啟信件

- 微軟作業系統常用電子郵件軟體設定方法:
- Windows Live Mail
  - 選取 【工具】/【選項】/【郵件】/ 【讀取】
  - 勾選【在純文字中讀取所有郵件】
- Outlook express
  - 選取【工具】/【選項】/【讀取】
  - 勾選【在純文字中讀取所有郵件】
- Outlook 2013/2010/2007
  - 選取【檔案】/【選項】/【信任中心】/【信任中 心設定】/【電子郵件安全性】
  - 勾選【以純文字讀取所有標準郵件】

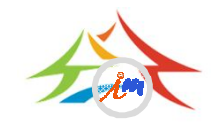

## Windows Live Mail純文字設定 選取【工具】/【選項】/【郵件】/【讀取】 勾選【在純文字中讀取所有郵件】

|                           | Windows Live Mail                        |                                         |
|---------------------------|------------------------------------------|-----------------------------------------|
| ● 新增(№) ▶                 | ₩件(M)                                    |                                         |
| ☐ 儲存( <u>S</u> ) →        | @ 電子郵件帳戶(E)                              | ■ 請取郵件 ■ 郵件預覽(M) 1 ● 秒後便標記成已讀取          |
| √ 列印(P)                   | 新聞群組( <u>N</u> )                         | □ 自動展開群組的郵件(X)<br>□ 在預覽窗格檢視郵件時自動下載郵件(D) |
| <b>)</b> 匯入郵件( <b>1</b> ) | 斎 摘要( <u>F</u> )                         | ☑ 以純文字方式讀取所有郵件(R)                       |
| ፪ 匯出電子郵件(E) ▶             | 安全性選項( <u>S</u> )                        | 標示追蹤的郵件(W): ▼                           |
| 選項(Q)                     |                                          | 新聞                                      |
| <b>〕</b> 關於( <u>B</u> )   |                                          | □ 結束新聞詳組時,將所有郵件標記成已讀取(K)                |
| ★ 結束(凶)                   |                                          | 按一下這裡變更讀取郵件時使用的字型及預設編碼                  |
|                           |                                          |                                         |
|                           | je je je je je je je je je je je je je j |                                         |
|                           |                                          |                                         |

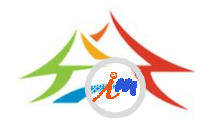

#### Outlook Express純文字設定 <sup>選取【工具】</sup>/【選項】/【讀取】 勾選【在純文字中讀取所有郵件】

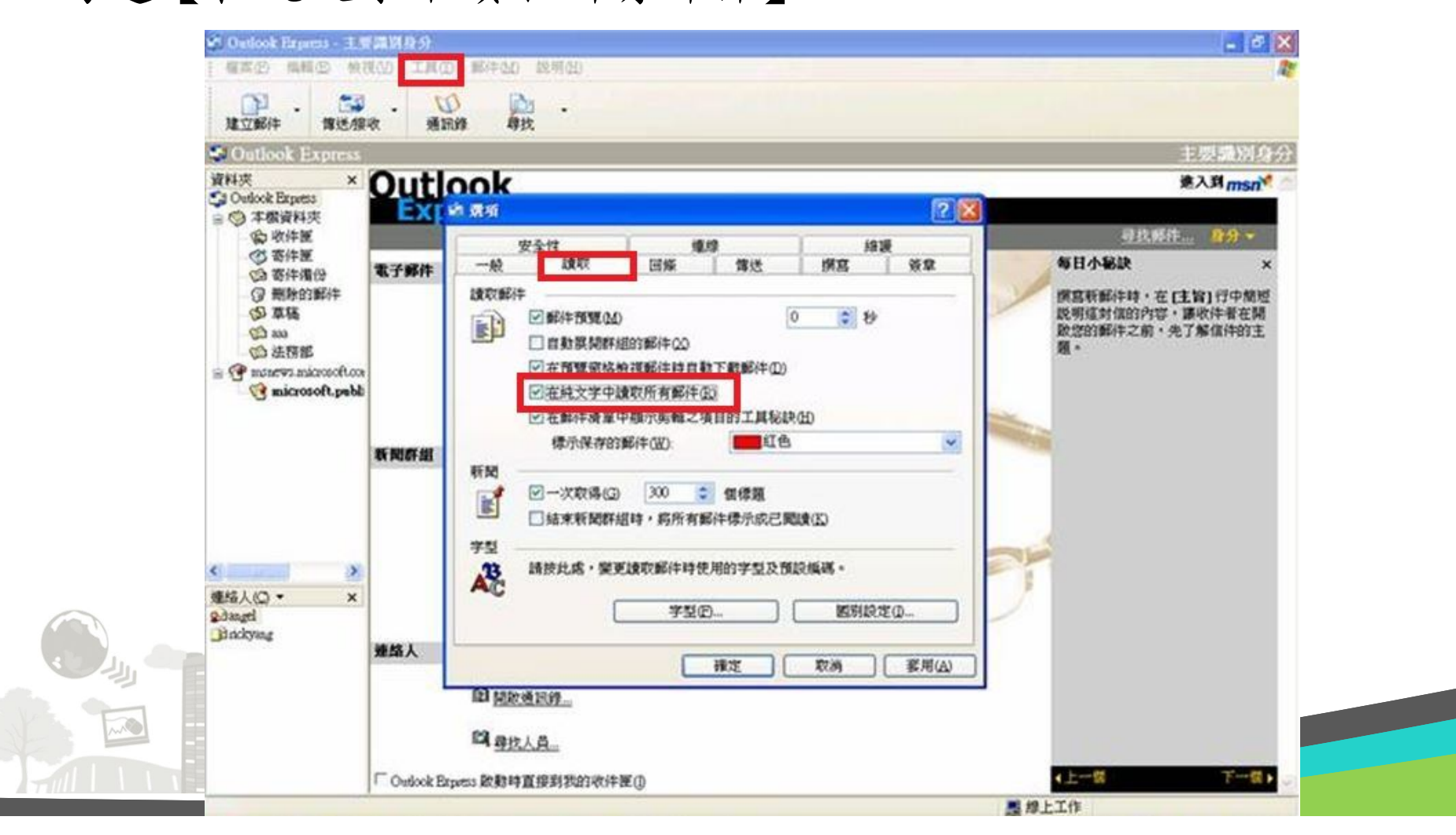

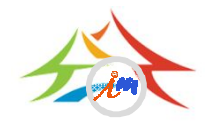

### Outlook 純文字設定 選取【檔案】/【選項】/【信任中心】/【信任中心設定】

| <ul> <li>○</li> <li>○</li></ul> | 收件匣 - Outlook 資業<br>傅送 / 接收 資料夾 檢視                                                                                                    | a檔案 - Microsoft Outlook                                                                                                    |                                                                                       |  |  |  |
|----------------------------------------------------------------------------------------------------|----------------------------------------------------------------------------------------------------|----------------------------------------------------------------------------------------------------|---------------------------------------------------------------------------------------|--|--|--|
| S存新檔 儲存附件                                                                                                    | 帳戶資訊                                                                                                    |                                                                                                    |                                                                                       |  |  |  |
| 資訊                                                                                                    | IMAP/SMTP                                                                                                    | ▼<br>Outlook 選項                                                                                                    |                                                                                       |  |  |  |
| 開啟<br>列印<br>說明<br>聲 選項<br>聲 結束                                                                                                    | <ul> <li>●新增帳戶</li> <li>帳戶設定</li> <li>修改此帳戶的設定並設定其他連線。</li> <li></li> <li><th><ul> <li>一般</li> <li>郵件</li> <li>行事層</li> <li>連絡人</li> <li>工作</li> <li>記事和日誌</li> <li>授尋</li> <li>行動訊息</li> <li>語言</li> </ul></th><th><ul> <li></li></ul></th></li></ul> | <ul> <li>一般</li> <li>郵件</li> <li>行事層</li> <li>連絡人</li> <li>工作</li> <li>記事和日誌</li> <li>授尋</li> <li>行動訊息</li> <li>語言</li> </ul> | <ul> <li></li></ul>                                                                   |  |  |  |
|                                                                                                    | ★ 規則及通知<br>使用規則及通知可協助組織您的內送電子<br>增、變更或移除時收到更新。                                                                                                    | 進階       自訂功能區       快速存取工具列       増益集       信任中心                                                                             | Microsoft Outlook 信任中心<br>信任中心包含安全性和隱私權設定。這些設定將協助您保持電腦的安全性。我們建議您不要變更這些設定。<br>信任中心設定①… |  |  |  |
|                                                                                                    |                                                                                                    |                                                                                                    |                                                                                       |  |  |  |

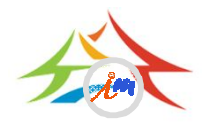

# Outlook 純文字設定(續)

【電子郵件安全性】/勾選【以純文字讀取所有標準郵件】

| 受信任的發行者    | 加密的電子郵件                                                      |   |
|------------|--------------------------------------------------------------|---|
| <br>DEP 設定 | 😡 🔲 加密外寄郵件的內容及附件(E)                                          |   |
| 隱私選項       | A 在外寄郵件加入數位簽章(D)                                             |   |
| 電子郵件安全性    | ☑ 當傳送簽章郵件時傳送純文字簽章郵件(工)                                       |   |
| 附件處理       | □ 為所有 S/MIME 簽章郵件索取 S/MIME 回條( <u>R</u> )                    |   |
| 自動下載       | 預設設定(E):                                                     | 1 |
| 巨集設定       | 數位 ID (憑證)                                                   |   |
| 以程式設計方式存取  | <ul> <li></li></ul>                                          |   |
|            | <ul> <li>□ 共用資料夾允許指令碼(L)</li> <li>□ 公用資料夾允許指令碼(E)</li> </ul> |   |
|            | 確定 取消                                                        |   |
|            |                                                              |   |